# Registreringsanvisningar för psykoterapi i PASiS

Avdelningen för Hälso- och sjukvårdsstyrning tillsammans med Vårdgivarservice och Patientadministrativa rådet

Fastställd 2025-01-01

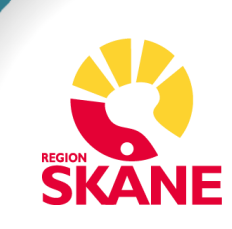

# Innehållsförteckning

| Generellt om registreringar och besök 4                          |
|------------------------------------------------------------------|
| Åtgärder                                                         |
| Tips på favoriter att spara 5                                    |
| Supportkontakter 5                                               |
| Privata vårdgivare5                                              |
| Offentliga vårdgivare5                                           |
| Checklista för PASiS-registrering 6                              |
| Remiss inkommer/Nytt vårdåtagande6                               |
| Översikt vårdåtagande7                                           |
| Vårdåtagande – Nyuppläggning7                                    |
| Borttag av registrerat vårdåtagande10                            |
| Inskrivningsformulär10                                           |
| Översikt Vårdåtaganden (Psykoterapi)12                           |
| Besöksregistrering i PASiS13                                     |
| Attribut PMO (gäller endast vårdgivare som registrerar i PMO) 14 |
| Vårdkontakter och diagnosregistrering14                          |
| Formulär utskrivning & uppföljning17                             |
| Utskrivning17                                                    |
| Uppföljning17                                                    |
| Avsluta vårdåtagande 18                                          |
| Kontrollista Psykoterapi 19                                      |
| Hämta filer20                                                    |
| Filutplock Besök med diagnos och KVÅ 21                          |
| Hämta filer 21                                                   |
| Uppföljningsverktyg22                                            |
| Diagrammet Antal patienter23                                     |

| Diagrammet Ålder          | 24 |
|---------------------------|----|
| Diagrammet Behandlingstid | 24 |
| Diagrammet Behandlare     | 25 |
| Diagrammet Sjukskrivning  | 25 |
| "Boxplot"                 | 26 |

# Generellt om registreringar och besök

Gäller för vårdval psykoterapi inom Vårdval Skåne. Förfrågningsunderlag, blanketter, riktlinjer och rutiner

En korrekt registrering enligt gällande registreringsanvisningar är en förutsättning för att adekvat kunna beskriva, planera, följa upp, budgetera, kostnadsberäkna och erhålla rätt ersättning för hälso- och sjukvården. Leverantören ansvarar för att skyndsamt registrera i PASiS. Det är av vikt att registrering av vårdkontakter samt att åtgärds- och medicinsk registrering sker på ett författningsenligt och enhetligt sätt inom all hälso- och sjukvård i Region Skåne. Region Skåne jobbar utifrån nationellt och regionalt fastställda regelverk.

Där till finns <u>Grundläggande registreringsanvisningar PASiS hälsoval</u> <u>och vårdval</u>, vilket är ett generellt dokument om hur registreringar ska göras i PASiS.

### Åtgärder

Klassifikation av vårdåtgärder (KVÅ) är en åtgärdsklassifikation som är gemensam för olika verksamhetsområden och yrkeskategorier inom hälso- och sjukvården.

Åtgärder i hälso- och sjukvården innebär patientriktade insatser (handlingar) som huvudsakligen utförs i ett utredande, behandlande eller förebyggande syfte. Åtgärder som utförs i samband med vårdkontakten, som dokumenteras i journalen, klassificeras och registreras därmed enligt KVÅ. Inom vårdval psykoterapi anges KVÅkod för aktuell behandlingsform (IPT/PDT/KBT) samt för tolk och distanskontakt. Läs mer om <u>regionala riktlinjer för registrering och</u> <u>kodning.</u>

### Distanskontakt

För information om distanskontakt inom vårdval psykoterapi se hänvisning till aktuellt <u>Förfrågningsunderlag</u> avsnitt 8.13.4 och 12.3.

### Tips på favoriter att spara

I de allmänna registreringsanvisningarna beskrivs hur favoriter sparas. De favoriter som föreslås för vårdval psykoterapi är de som följer nedan.

- 014 Personuppgifter
- 283 Högkostnadsöversikt
- 283 Manuellt registrerade besök
- 610 Frikortsregistrering
- 048 Översikt vårdåtaganden (psykoterapi/MMS)
- 040 Vårdåtaganden
- 083 Vårdkontakter
- 085 Besöksregistrering
- 184 Medicinsk registrering

## Supportkontakter

### Privata vårdgivare

### Vårdgivarservice: 040-623 9000. <u>Support och kontakt</u>

<u>Vårdgivarservice</u>

### Offentliga vårdgivare

Vårdgivarservice: 040-623 9000. Support och kontakt

<u>Vårdgivarservice</u>

PMO- och Filursupport: 0776-730 000 Support och kontakt PMO

# **Checklista för PASiS-registrering**

Det som ska registreras i PASiS:

**Remiss inkommer:** Ska vara utfärdad av den vårdcentral där patienten är listad. Kan även vara vårdcentral utanför Skåne.

Nytt vårdåtagande: Registreras den dag remiss inkommit.

**Besöksregistrering med medicinsk registrering:** (diagnos och KVÅ-kod) vid varje patientbesök (även uppföljningsbesöket).

**Inskrivning, Utskrivning och Uppföljningsbesök**: datum för besök.

**Avsluta vårdåtagande:** ska göras snarast, dock senast en (1) månad efter att uppföljningsbesöket genomförts alternativt behandlingen avslutats/patienten avbrutit.

### Remiss inkommer/Nytt vårdåtagande

**Menyval - Bokning – Vårdåtagande.** Fyll i personnummer – 10 siffror i följd – och klicka på knappen "**Läs patient**".

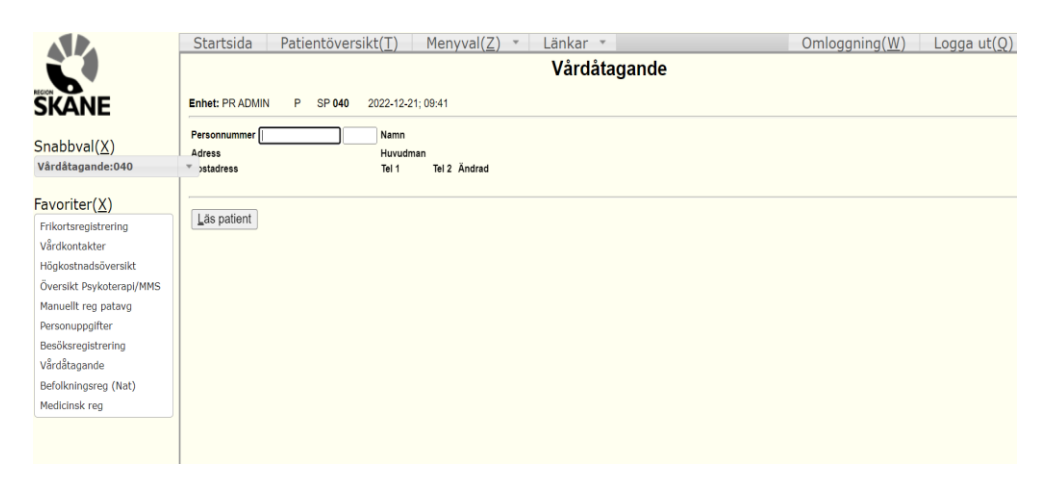

### Översikt vårdåtagande

Nedanstående bild syns när personnummer är registrerat. OBS: Ni ser bara vårdåtaganden som finns upplagda på er egen enhet.

|                                     | Startsida Patientöversikt( <u>T)</u> Menyval( <u>Z)</u> Länkar -                           |
|-------------------------------------|--------------------------------------------------------------------------------------------|
| SKANE                               | Vårdåtagande           Enhet: PR KBADAP         U         SP 040         2023-11-16; 11:52 |
| Snabbval( <u>X</u> )                | Personnummer 020802 2384 20 Namn TEST ETT                                                  |
| Vårdåtagande:040 🔻                  | Adress TESTGATAN 84 Huvudman 12                                                            |
| Favoriter( <u>X</u> )               | Postadress 22460 LUND Tel 1 Tel 2 Ändrad                                                   |
| Besöksregistrering                  | Vårdåtagande                                                                               |
| Högkostnadsöversikt<br>Vårdåtagande | Enhet Problem Diagnos Ankom VB-typ Dag 1:a kontakt Avslutad Orsak                          |
| Manuellt reg patavg                 | PRKBADAP KBT 20231116 R 0                                                                  |
| Vårdkontakter                       | Ny potient Nytt vérdétagande                                                               |
| Översikt Psykoterapi/MMS            | Ny Paneur Ny randaragande                                                                  |

Klicka på enhetsbeteckningen (röd färg), på den rad du vill öppna.

### Vårdåtagande – Nyuppläggning

Vid nyuppläggning av ett vårdåtagande ska endast följande uppgifter fyllas i, innan knappen "**Läs**" klickas på:

|                                                                                                    | Enhet: PR KBADAP U SP 040 2023-11-16; 11:54                                                                                                    |
|----------------------------------------------------------------------------------------------------|----------------------------------------------------------------------------------------------------|
| Snabbval( <u>X)</u><br>Sök person:017 -                                                                  | Personnummer 020802 2384 20 Namn TEST, ETT<br>Adress TESTGATAN 84 Huvudman 12<br>Postadress 22460 LUND Tel 1 Tel 2 Ändrad                                                                                                    |
| Besöksregistrering<br>Högkostnadsöversikt                                                                | Enhet FR KBADAP voblem KBT < Diagnos Ankomstdatum 231116 Läs                                                                                                    |
| Vardatagande<br>Manuellt reg patavg<br>Vårdkontakter<br>Översikt Psykoterapi/MMS<br>Frikortsregistrering | Typ av VB     Antal dagar     (till 1:a kontakt)       Remiss från     Image: Second Second Secon |
|                                                                                                    | Kontrollpatient Datum Antal dagar (till kontroll)                                                                                                    |
|                                                                                                    | Vårdåtagande avslutas Datum Orsak Vign Remiss till V (                                                                                                    |
|                                                                                                    | Fri text Väntetidsberäkning Ja V<br>Upplagd Ändrad                                                                                                    |
|                                                                                                    | Spara         Översikt         Nytt vårdåtagande         Ny patient         Boka         Bevakning         Behandling           Mätpunkter         Avvikelser         Vårdprocess         Registrera nytt vårdåtagande         Kardatagande         Kardatagande         Kard                                                                                                    |

**Enhet:** Redan ifylld med inloggad enhet.

**Problem:** Välj << dubbelpilen och ange något av följande problem: KBT, IPT och PDT. Går också att manuellt skriva in behandlingsformen.

#### Ankomstdatum: Datum då remissen ankom till enheten.

Klicka på knappen "**Läs**" för att få fram texten "Nyuppläggning" längst nere på sidan samt för att själva "Läs-knappen" ska försvinna (se nästa bild som exempel). Fyll i följande fält efter att ha klickat på "**Läs**" knappen och denne försvunnit:

| SKANE                                                    | Vårdåtagande<br>Enhet: PR KBADAP U SP 040 2023-11-16; 11:54                                                                                                    |
|----------------------------------------------------------|----------------------------------------------------------------------------------------------------|
| Snabbval( <u>X</u> )<br>Sök person:017 ▼<br>Favoriter(X) | Personnummer     020802     2384     20 Namn     TEST, ETT       Adress     TESTGATAN 84     Huvudman     12       Postadress     22460     LUND     Tel 1     Tel 2 |
| Besöksregistrering<br>Högkostnadsöversikt                | Enhet PR KBADAP Problem KBT < Diagnos Ankomstdatum 231116                                                                                                    |
| Manuellt reg patavg                                      | Typ av VB R Remiss Antal dagar (till 1:a kontakt)                                                                                                    |
| Vårdkontakter                                            | Remiss från 1 PRMÄRVÅRD 💙 01STORP                                                                                                    |
| Översikt Psykoterapi/MMS                                 | Remissgranskningsdatur 231116 /ardgivarsigr VG1 Datum för remissbeslut 231115                                                                                        |
| Third aregida ening                                      | Kontrollpatient Datum Antal dagar (till kontroll)                                                                                                    |
|                                                          | Vårdåtagande avslutas                                                                                                    |
|                                                          | Datum Orsak Sign                                                                                                    |
|                                                          | Remiss till 🗸 🔪 👘                                                                                                    |
|                                                          | Fri text Väntetidsberäkning Ja 🗸                                                                                                    |
|                                                          | Upplagd Ändrad                                                                                                    |
|                                                          | Spara Översikt Nvttvårdåtagande Nypatient Boka Bovakning Behandling                                                                                                  |

**Typ av VB:** Fyll i bokstaven R (R = Remiss) eller klicka på listan för att få förteckningen och välj från den.

**Remiss från. Fält 1 = 1** Primärvård (VC i Region Skåne). **7** Övriga remisser (VC utanför Region Skåne).

Vid registrering av en patient utanför Skåne används pilarna << höger om fältet för att söka upp enhetsbeteckningen. Gör enligt nedan:

Klicka på pilarna. I fritexts-fältet som dyker upp fylls enhetens namn i. Klicka på siffran framför enhetens namn. Enhetsbeteckningen dyker upp. **Fält 2 =** Fyll i remisskoden från remissen, hittas vid fliken enhet. Man kan även klicka på pilarna << höger om remissfälten. Då öppnas ett sökfönster och klicka på siffran på den enhet det ska vara.

Remissgranskningsdatum: Fyll i det datum då remissen granskats.

Vårdgivarsignatur: Fyll i behandlarens vårdgivarsignatur.

**Datum för remissbeslut:** Datum då remitterande enhet utfärdat remissen. Klicka på knappen "**Spara**"

Efter att ha klickat på "**Spara**" så tillkommer det en knapp med texten "**Formulär**". Där fylls datum för inskrivning, utskrivning och uppföljning i.

| SKANE                                                                                                    | Vårdåtagande                                                                                                    |
|----------------------------------------------------------------------------------------------------|----------------------------------------------------------------------------------------------------|
| Snabbval(X)<br>Sök person:017 *                                                                                                    | Personnummer 020002 2384 20 Namn TEST, ETT<br>Adress TESTGATAN 84 Huvudman 12<br>Postadress 22460 LUND Tel 1 Tel 2 Ändrad                                                                                                    |
| Favoriter(X)<br>Besöksregistrering<br>Högkostnadsöversikt<br>Vårdåbagande<br>Manuellt reg patavg<br>Vårdkontakter<br>Översikt Psykoterapi/MMS<br>Frikortsregistrering | Enhet PR NBADAP Problem KBT C Diagnos Ankomstdatum 20231116 Typ av VB Remiss V Antal degar (till 1a kontakt) Remiss från 1 FRMARVARD V 101ARLOV M C Remissbeslut 20231116 Kontrollpatient Datum Antal degar (till kontroll)                                                |
|                                                                                                    | Vårdåtagande avslutas Detum Orsak Sign Remiss til Vänte tidaberäkning Ja Vänte tidaberäkning Ja Upplagd 20231116 KTT Ändrad Spara Özersikt Bortag Nytt vårdåtagande Byt problem Ny patient Bgka Bgvakning Behandling Måtpunkter Avvigelser Vårdprocess Formulår Väntelista |

### Borttag av registrerat vårdåtagande

Borttag av vårdåtagande kan endast göras i de fall då inga formulär (bild 048) eller besök är registrerade.

Klicka på knappen **Borttag** och då kommer följande ruta upp:

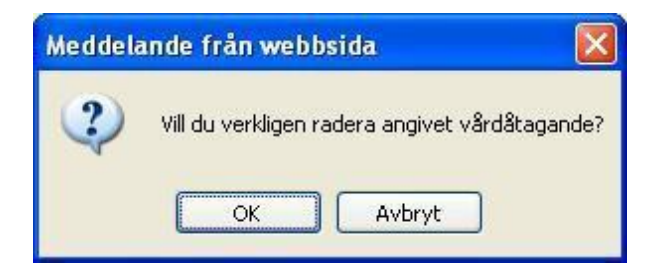

Klicka på **OK** för att verkställa borttaget.

Om felmeddelande "Får ej tas bort SPS0431267 O" visas finns besök registrerade och vårdåtagandet kan inte raderas, utan får avslutas med avslutskod – **AV Avslut ej åter**.

# Inskrivningsformulär

| ormular (Psyko                   | tera  | pi/MMS  | 5):048     |         |               |              |           |
|----------------------------------|-------|---------|------------|---------|---------------|--------------|-----------|
| Personuppgifter 🔻                |       | 02      | 20802-2384 | 20      | Namn <b>T</b> | EST, ETT     |           |
| 18 21                            |       |         |            |         |               |              |           |
|                                  |       |         |            |         |               |              |           |
| Vårdåtagande<br>IDV årdåtagande: | 2075  | Enhet:  | PRKBA DA P | Problem | КВТ           | Ankomstdatum | 2023-11-1 |
| Inskrivning                      |       |         |            |         |               |              |           |
| Utskrivning                      |       |         |            |         |               |              |           |
| Uppföljning                      |       |         |            |         |               |              |           |
| opploging                        |       |         |            |         |               |              |           |
| Verifiering ok SP                | 50481 | 3 B     |            |         |               |              |           |
|                                  |       |         |            |         |               |              |           |
| Vårdåtagande                     | Ko    | ntekter | 1          |         |               |              |           |

Klicka på knappen "Inskrivning".

| Formulär (Psykoterapi/MMS):048               |
|----------------------------------------------|
| Personuppgifter - Namn TESTKVINNA, SKÅNE     |
| 1 Översikt 2 Formulär                        |
| Formulär                                     |
| Inremitterande enhet                         |
| Namn ARLÖVS VÅRDCENTRAL                      |
| Gatuadress Postnummer 232 01 Ort ARLÖV       |
| Telefonnummer Anknytning                     |
| Inskrivningsuppgifter                        |
| Behandlare KBM KAJSA-STINA BLOMBERG V Läkare |
| Ny patient     Âterinskrivning               |
| Inskrivningsdatum 20230401                   |
| Datum för symptomdebut 20230301              |
| Sjukskrivningsdatum                          |
| Huvuddiagnos vid inremittering F431 PTSD     |
| Upplagd 20230823 ZKIO Ändrad                 |
| Spara Borttag                                |

Alla fält är obligatoriska att fylla i förutom Sjukskrivningsdatum. **Spara.** När inskrivningen är korrekt registrerad syns en grön bock (V). "<u>I</u> Översikt" för att komma tillbaka till ursprungsbilden.

| ICD-10                                       | Registreras i PASiS<br>inskrivningsformulär |
|----------------------------------------------|---------------------------------------------|
| F32.0 Lindrig depressiv episod               | F32-                                        |
| F32.1 Medelsvår depressiv episod             | F32-                                        |
| F40 Fobiska syndrom                          | F40-                                        |
| (inkluderar F40.0 till och med F40.9)        |                                             |
| F41.0 Paniksyndrom                           | F410                                        |
| F41.1 Generaliserat ångestsyndrom            | F411                                        |
| F41.9 Ångesttillstånd, ospecificerat         | F419                                        |
| F42 Tvångssyndrom                            | F42-                                        |
| (inkluderar F42.0 till och med F42.9)        |                                             |
| F43.1 Posttraumatiskt stressyndrom<br>(PTSD) | F431                                        |
| F43.8 Andra specificerade reaktioner         | F438                                        |
| på svårstress                                |                                             |
| F43.9 Reaktion på svår stress,               | F439                                        |
| ospecificerad                                |                                             |
|                                              |                                             |

# Översikt Vårdåtaganden (Psykoterapi)

Detta är en översiktsbild av alla vårdåtaganden.

#### Menyval - Psykoterapi/MMS - Översikt Psykoterapi/MMS.

I fälten **ID vårdåtagande** och **personnummer** kan man söka patienter som har avslutats.

|                  |           |                   |              | Översik     | t Vårdåta   | iganden     | (Psykote    | erapi/MN |
|------------------|-----------|-------------------|--------------|-------------|-------------|-------------|-------------|----------|
| Enhet: PR KBADAP | U S       | SP 048 202        | 23-11-16; 14 | 1:38        |             |             |             |          |
| ID Vårdåtagande  |           | Person            | ummer 0208   | 802 2384 20 | <u>S</u> ök |             |             |          |
| Personnummer     | Namn      | Ankomst-<br>datum | Avslutad     | Antal besök | Inskrivning | Utskrivning | Uppföljning | ID VÅ    |
| 20 020802-2384   | TEST, ETT | 20231116          |              | 0           |             |             |             | 2075     |

#### Översikten visar

- Vilka patienter som har ett vårdåtagande
- Ankomstdatum för vårdåtagande
- Antal besök patienten haft
- Inskrivning
- Utskrivning
- Uppföljning
- ID vårdåtagande (vårdåtagandenumret som framgår på fakturaspecifikation). Denna koppling möjliggör uppföljning av vilken patientersättningen avses för respektive patient.

# **Besöksregistrering i PASiS**

#### Menyval – Besök – Besöksregistrering

Nedan markerande fält är obligatoriska att fylla i. Notera att tid avser när besöket startar. I fältet vårdgivare fyller du i din tilldelade vårdgivarsignatur.

| SKANE                                                                                                    | Besöksregistrering Enhet: PR KBADAP U SP 085 2023-11-16; 14:40                                                                                                    |
|----------------------------------------------------------------------------------------------------|----------------------------------------------------------------------------------------------------|
| Snabbval( <u>X</u> )                                                                                                    | Personnummer 020802 2384 20 Namn TEST, ETT<br>Adress TESTGATAN 84 Huvudman 12<br>Postadress 22460 LUND Tel 1 Tel 2 Ändrad<br>NRD                                                                                                    |
| Favoriter(X)<br>Besöksregistering<br>Högkostnadsöversikt<br>Vårdåtagande<br>Manuellt reg patavg<br>Vårdkontakter<br>Översikt Psykoterapi/MMS<br>Frikortsregistrering | Enhet       R       KBADAP       Mottagning       M       C       Datum       20231116       0       1500       Gassa 01       Läs       Reg u bokning         Vårdgivare       VG1       Image: Comparison of the state of the state of the s |
|                                                                                                    | Avgift     200     Sum ma     Att betala       Betalningssätt     1 KONTANT     Fakt avgift     NEJ     Räkningsnr     Num merlapp       Avgiftsfri orsak     V     Väntat 30 m in     NEJ     Huvudm an     12       Frikod     Image     Info     Image     Huvudm an     12       Spara     Erysning     Borttag frysning     Ny patient                                                                                                    |

Notera att nybesök som utförs som distanskontakt registreras med kontakttyp **NY + KVÅ-kod ZV051**.

För diagnoserna PTSD och tvångssyndrom kan en så kallad "dubbelsession" genomföras, innebärande motsvarande två besök i direkt anslutning till varandra. En "dubbelsession" avräknas som två besök. I fall av dubbelsession registrerats första besöket som ett vanligt besök. Det andra besöket registrerats med "Utan avgift" och sedan avgiftsfriorsak "SJ – Sjukvårdsdirektörs beslut/verksamhetschefs beslut".

Fr.o.m. 24-01-01 registreras besök där tolk närvarar med KVÅ-kod ZV020 (frikod ska inte längre användas).

# Attribut PMO (gäller endast vårdgivare som registrerar i PMO)

Nedanstående ikryssade Attribut förs inte över till PASiS. Används för framtida statistikuttag. Vid KBT-, PDT- och IPT-besök ska Attribut KBT kryssas i. TOLK finns också som attribut. Dessa besök registreras alltid manuellt i PASiS.

| vardkontakt                                                                                                    | Förval                                       | Attribut                                                                                                    |  |
|----------------------------------------------------------------------------------------------------|----------------------------------------------|----------------------------------------------------------------------------------------------------|--|
| Distansiontakt via video     Distansiontakt via video     Distansiontakt via video     Distansiontakt via text     Telefornágyming     Telefornágyming     Telefo |                                              | Hiskondersformg av asyletikande<br>Hiskondersformg av asyletikande<br>Hiskondersformg av asyletikande<br>Vacchartörserundgaring<br>Taki<br>Astma KKO-mottagning<br>Baketsmottagning<br>Denersmottagning<br>Hiskonkensonttagning<br>Hiskonkensonttagning |  |
| Mottagnir<br>Beskrivning                                                                                                    | gsbesok<br>Besök på vårdcentral eller motsva | arande (arbetsplats, skola, Försäkringskassan,                                                                                                    |  |
|                                                                                                    | Arbetsförmedlingen). Exkluderar              | kommunalt boende.                                                                                                    |  |

# Vårdkontakter och diagnosregistrering

**Menyval – Besök – Vårdkontakter**. Fyll i personnummer – 10 siffror och sekel om 19 eller 20 – Tryck **Sök.** 

|                                           | Startsida Patientöversikt( <u>T</u> ) Menyval( <u>Z</u> ) • Länkar •                       |
|-------------------------------------------|--------------------------------------------------------------------------------------------|
| SKANE                                     | Vårdkontakter           Enhet: GS ADMIN         P         SP 083         2022-12-21; 11:23 |
| Snabbval( <u>X</u> )<br>Vårdkontakter:083 | Personnummer Namn<br>Adress Huvudman<br>> ostadress Tel 1 Tel 2 Ändrad                     |
| Favoriter( <u>X</u> )<br>Vårdkontakter    | Sök Karbesök Psykiatriblocket Samtliga distrikt Ny patient Alla i <u>c</u> ke känsliga     |

Vårdkontakter - bild 083 visar en sammanställning av patientens vårdkontakter på enheten. 10 års vårdkontakter finns lagrade.

|                          | Startsida                                                                  | Patient        | översikt | (I) I      | 1enyval( <u>Z)</u> - Läı | nkar | Ŧ        |         |     |           |          |        |        |      |     |     |
|--------------------------|----------------------------------------------------------------------------|----------------|----------|------------|--------------------------|------|----------|---------|-----|-----------|----------|--------|--------|------|-----|-----|
|                          | Vårdkontakter                                                              |                |          |            |                          |      |          |         |     |           |          |        |        |      |     |     |
|                          | Enhot: DD KDAF                                                             |                | 003 202  | 2-11-14-12 | -26                      |      |          |         |     |           |          |        |        |      |     |     |
| SNAINE                   | ENREE FK KBADAY U SY US3 2023-11-14, 13.30                                 |                |          |            |                          |      |          |         |     |           |          |        |        |      |     |     |
| Snabbyal(X)              | Personnumme                                                                | 590701 5118 19 | Namn     | TESTSSON,  | TESTAR                   |      |          |         |     |           |          |        |        |      |     |     |
| Vårdkontakter:083        | Adress                                                                     | TESTVAGEN      | Huvudman | 12 Befreg  | T I I DALADA I I I       |      |          |         |     |           |          |        |        |      |     |     |
|                          | Postadress                                                                 | 20502 MALMO    | Iel1     | Tel z      | Andrad 20190325 K11      |      |          |         |     |           |          |        |        |      |     |     |
| Favoriter(X)             |                                                                            |                |          |            | ,                        |      |          |         |     |           |          |        |        |      |     |     |
| Besöksregistrering       | Enhet Mo                                                                   | tt Datum in    | Datum ut | Vg/ Avd    | Vårdgivare/ Avdelning    | Ktyp | Dia reg  | Åtg reg | Anl | Räknnr    | Bet sätt | Belopp | F- avg | Akut | Anm | Åtg |
| Högkostnadsöversikt      | PRKBADAP M                                                                 | 20230901       |          | RD         | DR RABI DASH             | ÅВ   | N        |         | SJ  | 8865752-3 | 1        | 200    | N      | N    |     | Å   |
| Vårdåtagande             | PRKBADAP M                                                                 | 20230729       |          | VG1        | VÅRDGIVARE, ETT          | ÅВ   | Ţ        |         | SJ  | 8865742-4 | 1        | 200    | N      | N    |     | Â   |
| Manuellt reg patavg      | PRKBADAP M                                                                 | 20221201       |          | VG1        | VÅRDGIVARE, ETT          | NY   | N        |         | SJ  | 8865723-4 | 1        | 200    | N      | N    |     | Å   |
| Vårdkontakter            | PRKBADAP M                                                                 | 20220118       |          | VG1        | VÅRDGIVARE, ETT          | NY   | Ţ        |         | SJ  | 8865691-3 | 5        |        | N      | N    |     | Å   |
| Översikt Psykoterapi/MMS | PRKBADAP M                                                                 | 20211216       |          | VG1        | VÅRDGIVARE, ETT          | NY   | N        |         | SJ  | 8865687-1 | 5        |        | N      | N    |     | Å   |
| Frikortsregistrering     | PRKBADAP M                                                                 | 20211125       |          | VG1        | VÅRDGIVARE, ETT          | KT   | Ţ        |         | SJ  | 8865684-8 | 5        |        | N      | N    |     | Å   |
|                          | PRKBADAP M                                                                 | 20211112       |          | VG1        | VÅRDGIVARE, ETT          | NY   | Ţ        |         | SJ  | 8865683-0 | 1        | 200    | N      | N    |     | Å   |
|                          | PRKBADAP M                                                                 | 20210924       |          | VG1        | VÅRDGIVARE, ETT          | NY   | N        |         | SJ  | 8865682-2 | 1        | 200    | N      | N    |     | Å   |
|                          | PRKBADAP M                                                                 | 20210813       |          | VG1        | VÅRDGIVARE, ETT          | ÅB   | <u>J</u> |         | SJ  | 8865681-4 | 1        | 200    | N      | N    |     | Å   |
|                          | PRKBADAP M                                                                 | 20210423       |          | VG1        | VÅRDGIVARE, ETT          | NY   | <u>J</u> |         | SJ  | 8865593-1 | 5        |        | N      | N    |     | Å   |
|                          | PRKBADAP M                                                                 | 20201027       |          | VG1        | VÅRDGIVARE, ETT          | NY   | <u>J</u> |         | SJ  | 8865517-0 | 1        | 200    | N      | N    |     | Å   |
|                          | PRKBADAP M                                                                 | 20200710       |          | VG1        | VÅRDGIVARE, ETT          | NY   | N        |         | SJ  | 8865507-1 | 1        | 200    | N      | N    |     | Å   |
|                          | PRKBADAP M 20200624 VG4 VÅRDGIVARE, FYRA NY J SJ 8865506-3 1 200 N J       |                |          |            |                          |      |          |         |     |           |          |        |        |      |     |     |
|                          | PRKBADAP M 20200624 VG4 VÅRDGIVARE, FYRA NY J SJ 8865505-5 1 200 N N MAK Å |                |          |            |                          |      |          |         |     |           |          |        | Å      |      |     |     |
|                          |                                                                            |                |          |            |                          |      |          |         |     |           |          |        |        |      |     |     |
|                          | <u>N</u> ästa sida                                                         | Sista sida     | an Ny    | patient    | Ny sökning               |      |          |         |     |           |          |        |        |      |     |     |
|                          | Fler uppgift                                                               | er finns SP    | S0831 71 | 3 B        |                          |      |          |         |     |           |          |        |        |      |     |     |

**Dia reg** visar om en diagnosregistrering har gjorts eller inte. J = JA, N = NEJ. För att göra en diagnosregistrering eller se över vilken registrering som har gjorts går det att trycka på bokstaven. Du kommer omdirigeras till bild 084 – medicinsk registrering.

|                                      |                               | Medicin                                      | sk registrering      |
|--------------------------------------|-------------------------------|----------------------------------------------|----------------------|
| Enhet: PR KBADAP U SP 084            | 2023-11-16; 14:45             |                                              |                      |
| Personnummer 020802 2384 20 Nam      | n TEST, ETT                   |                                              |                      |
| Adress TESTGATAN 84 Huv              | udman 12<br>1. Tol 2. Ändrad  |                                              |                      |
|                                      |                               |                                              |                      |
| Enhet PRKBADAP Mottagning M          | Datum 20231116 Akut NEJ Anleo | ning SJ                                      | Upplagd 20231116 KTT |
| Vårdgivare VG1                       | VÅRDGIVARE, ETT Kont:         | Kttyp NY NY BESÖK                            | <b>~</b>             |
|                                      |                               |                                              |                      |
| Huvuddiagnos                         |                               |                                              |                      |
| Nr Bidiagnos Nr Bidiagnos N          | ir Orsakskod V <u>W</u> XY    |                                              |                      |
| 2 3 1                                |                               |                                              |                      |
| 4 5 2                                |                               |                                              |                      |
| 6 7 N                                | ir Läke <u>m</u> edelskod     |                                              |                      |
| 8 9 1                                |                               |                                              |                      |
| 10 11 2                              |                               |                                              |                      |
| 12 13 3                              |                               |                                              |                      |
|                                      |                               |                                              |                      |
| 14 15 4                              |                               |                                              |                      |
| Problem /Diagnos KBT Diagn           | os ställd NEJ 🗸               |                                              |                      |
|                                      |                               |                                              |                      |
| <u>S</u> para KVÅ/ <u>O</u> peration | oner <u>E</u> genkoder Ny     | <u>p</u> atient Ö <u>v</u> ersikt <u>Å</u> t | gärdsreg             |

| ICD-10 som ska registreras vid medicinsk registrering |                                              |  |  |  |  |  |  |
|-------------------------------------------------------|----------------------------------------------|--|--|--|--|--|--|
| F320                                                  | Lindrig depressiv episod                     |  |  |  |  |  |  |
| F321                                                  | Medelsvår depressiv episod                   |  |  |  |  |  |  |
| F40 (inkluderar F40.0                                 | Fobiska syndrom                              |  |  |  |  |  |  |
| till och med F40.9)                                   |                                              |  |  |  |  |  |  |
| F410                                                  | Paniksyndrom                                 |  |  |  |  |  |  |
| F411                                                  | Generaliserat ångestsyndrom                  |  |  |  |  |  |  |
| F419                                                  | Ångesttillstånd, ospecificerat               |  |  |  |  |  |  |
| F42 (inkluderar F420                                  | Tvångssyndrom                                |  |  |  |  |  |  |
| till och med F429)                                    |                                              |  |  |  |  |  |  |
| F431                                                  | Posttraumatiskt stressyndrom (PTSD)          |  |  |  |  |  |  |
| F438                                                  | Andra specificerade reaktioner på svårstress |  |  |  |  |  |  |
| F439                                                  | Reaktion på svår stress, ospecificerad       |  |  |  |  |  |  |

**Huvuddiagnos:** Registrera huvuddiagnos. De huvuddiagnoser som ingår i vårdval psykoterapi framgår av ICD-10-listan ovan.

Rad 2 – 15 Registrera övriga diagnoskoder här. Dessa diagnoser räknas formellt som bidiagnoser.

**Problem/Diagnos:** Registrera behandlingsform. KBT, IPT och PDT.

För att registrera KVÅ-koder klicka på KVÅ/operationer och ny bild visas. Fyll i koderna och spara.

| 20 Nam n TEST, ETT |
|--------------------|
| M Datum 20231116   |
| Diagnr Sign        |
|                    |
|                    |
|                    |
|                    |
|                    |
|                    |
|                    |
|                    |
|                    |
|                    |
|                    |
|                    |
|                    |

2025-01-01 Gemensam Servicefunktion Regionservice Vårdgivarservice 040-623 90 00, PMO-support 0776-73 00 00

#### KVÅ-koder

DU008 – Systematisk psykologisk behandling, psykodynamisk (PDT) DU011 – Systematisk psykologisk behandling, kognitivbeteendeterapeutisk (KBT) DU022 – Interpersonell Psykoterapi (IPT) ZV051 – Nybesök som digital vårdkontakt ZV020 – Besök med tolk

# Formulär utskrivning & uppföljning

### Utskrivning

Alla fält är obligatoriska att fylla i. **Spara**. När utskrivningen är korrekt registrerad syns en grön bock (V). "<u>1</u> Översikt" för att komma tillbaka till ursprungsbilden.

| Formulär (Psykoterapi/MMS):048               |  |  |  |  |  |  |
|----------------------------------------------|--|--|--|--|--|--|
| Personuppgifter - Namn TESTKVINNA, SKÅNE     |  |  |  |  |  |  |
| 1 Ôversikt 2 Formulär                        |  |  |  |  |  |  |
| - Formulär                                   |  |  |  |  |  |  |
| Utskrivning KBT                              |  |  |  |  |  |  |
| Utskrivningsuppgifter                        |  |  |  |  |  |  |
| Behandlare KBM KAJSA-STINA BLOMBERG V Läkare |  |  |  |  |  |  |
| Utskrivningsdatum 20230615                   |  |  |  |  |  |  |
| Huvuddiagnos vid utskrivning F431 PTSD 🗸     |  |  |  |  |  |  |
| Upplagd 20230823 ZKIO Ändrad                 |  |  |  |  |  |  |
| Spara Borttag                                |  |  |  |  |  |  |
| Uppdatering SPS0481 8 B                      |  |  |  |  |  |  |

### Uppföljning

Uppföljning ska ske tidigast 3 månader och senast 4 månader efter utskrivning.

Tänk på att ett besök ska vara registrerat för att knappen Uppföljning ska bli "klickbar".

Klicka på knappen **"Uppföljning".** Datum och "Godkänd" är obligatoriskt att fylla i. **Spara.** När uppföljningen är korrekt registrerad syns en grön bock (V). "<u>I</u> Översikt" för att komma tillbaka till ursprungsbilden.

| Fo | Formulär (Psykoterapi/MMS):048     |         |        |        |          |         |                      |            |          |       |       |
|----|------------------------------------|---------|--------|--------|----------|---------|----------------------|------------|----------|-------|-------|
| P  | ersonuppgifter 🔻                   |         |        |        | Namn TES | TKVIN   | NA, SKÅNE            |            |          |       |       |
|    | <u>1</u> Översikt <u>2</u> Form    | ulär    |        |        |          |         |                      |            |          |       |       |
| Γ  | Vårdåtagande –<br>ID Vårdåtagande: | 278150  | Enhet: | MT KIR | Problem: | КВТ     | Ankomstdatum:        | 2023-04-01 |          |       |       |
|    | Inskrivning                        | ý       |        |        |          |         |                      |            |          |       |       |
|    | Utskrivning<br>Utskrivning         | V       |        |        |          |         |                      |            |          |       |       |
|    | Uppföljning -                      | V       |        |        |          | Datum f | ör uppföljning 2023- | 08-21      | Godkänd: | Spara | Stäng |
|    | Läsning ok SPS0                    | 492 1 B |        |        |          |         |                      |            |          |       |       |
| Vå | ardå <u>t</u> agande <u>K</u> o    | ntakter |        |        |          |         |                      |            |          |       |       |

## Avsluta vårdåtagande

|                                                                                                    | Vårdåtagande                                                                                                    |  |  |  |  |  |  |  |  |
|----------------------------------------------------------------------------------------------------|----------------------------------------------------------------------------------------------------|--|--|--|--|--|--|--|--|
| SKANE                                                                                                   | Enhet: PR KBADAP U SP 040 2023-11-16; 14:56                                                                                                    |  |  |  |  |  |  |  |  |
| Snabbval( <u>X)</u>                                                                                     | Personnum mer     020802     2384     20     Nam     TEST, ETT       Adress     TESTGATAN 84     Huvudman     12       Postadress     22460     LUND     Tel 1     Tel 2                                                                                                    |  |  |  |  |  |  |  |  |
| Favoriter(X)<br>Besöksregistrering                                                                      | Enhet R KBADAP Problem KBT C Diagnos Ankomstdatum 20231116                                                                                                    |  |  |  |  |  |  |  |  |
| Högkostnadsöversikt<br>Vårdåtagande<br>Manuellt reg patavg<br>Vårdkontakter<br>Översikt Psykoterapi/MMS | Typ av VB     R Remiss     Antal dagar     (till 1:a kontakt)       Rem iss från     1 PRMARVARD     101ARLOV     M     Image: Comparison of the second second |  |  |  |  |  |  |  |  |
| Frikortsregistrering                                                                                    | Kontrollpatient Datum Antal dagar (till kontroll)                                                                                                    |  |  |  |  |  |  |  |  |
|                                                                                                    | Vårdåtagande avslutas<br>Datum 231116 Orsak AV Avslutad ej åter ✓ Sign VG1<br>Remiss till ✓ Sign KG1                                                                                                    |  |  |  |  |  |  |  |  |
|                                                                                                    | Upplagd 20231116 KTT Ändrad                                                                                                    |  |  |  |  |  |  |  |  |
|                                                                                                    | <u>Spara Öv</u> ersikt <u>B</u> orttag Nytt vårdåtagande Byt problem Ny patient B <u>o</u> ka B <u>e</u> vakning B <u>e</u> handling                                                                                                    |  |  |  |  |  |  |  |  |
|                                                                                                    | Mätpunkter Avvikelser Vårdprocess Formulär Värtelista                                                                                                    |  |  |  |  |  |  |  |  |

Vårdåtagandet ska avslutas snarast, dock senast en (1) månad, efter att uppföljningsbesöket genomförts alternativt behandlingen avslutats/patienten avbrutit behandlingen (utan uppföljningsbesök).

Vid avslut senare än sista besöksdatum ska avslut bakåtdateras till sista besöksdatum.

Vårdåtagandet avslutas genom att registrera:

**Datum:** Här anges samma datum som vid uppföljningsbesök. Vid avbruten/avslutad behandling utan uppföljning anges datum för sista besök.

**Orsak:** Klicka på listan och välj koden "**AV Avslutad, ej åter**". Endast denna avslutskod ska användas. Om inga besök är registrerade finns inte koden. Då ska annan avslutskod väljas.

Sign: Här anges vårdgivarsignatur.

Klicka på knappen "Spara" för att avsluta vårdåtagandet.

**OBS!** Vårdåtagandet kan inte avslutas om det finns någon aktivitet/kontakt med datum framåt i tiden. Den måste i sådant fall först tas bort.

## Kontrollista Psykoterapi

Menyval - Psykoterapi/MMS - Kontrollista Psykoterapi/MMS

| AZ                        | Startsida Patientöversikt( <u>T</u> ) Menyval( <u>Z</u> ) • Länkar • Omloggning( <u>W</u> ) Logga | ut(Q) |
|---------------------------|---------------------------------------------------------------------------------------------------|-------|
| ACCON                     | Kontrollista Psykoterapi/MMS                                                                      |       |
| SKANE                     | Enhet: PR KBADAP U SP 048 2014-03-12; 14:38                                                       |       |
| Snabbval( <u>X</u> )<br>▼ | Valj typ av lista                                                                                 |       |
|                           | ⊂Ej fakturerade vårdslaganden I                                                                   |       |
|                           | ○Fakturerade värdätaganden []                                                                     |       |
|                           | Inkl avsRrade       O Vårdåtaganden under perioden from       tom                                 |       |
|                           | Avskiljning Tab 🖌 👔                                                                               |       |
|                           | Bestall                                                                                           |       |

#### Ej fakturerade vårdåtagande

Visar enhetens vårdåtagande som inte har fakturerats. Orsaken kan bl.a. vara att alla dokument inte har registrerats vid Inskrivning.

#### Fakturerade vårdåtagande

Visar enhetens samtliga pågående vårdåtagande som har fakturerats minst en gång. I listan ingår även vilka dokument som har registrerats (visas med X).

#### Vårdåtagande under perioden fr.o.m. – t.o.m.

Visar alla vårdåtagande som startats respektive avslutats under vald period. Samma information som i listan Fakturerade vårdåtagande.

### Hämta filer

#### Menyval - Psykoterapi/ MMS - Hämta filer

Resultatet av beställningen visas som en Excel-fil.

| <b>Fi faktura</b> |           |          |            |            |           |           |           |            |            |            |           |      |
|-------------------|-----------|----------|------------|------------|-----------|-----------|-----------|------------|------------|------------|-----------|------|
| EJTAKLUTE         |           |          |            |            |           |           |           |            |            |            |           |      |
| PRKBADA           |           |          |            |            |           |           |           |            |            |            |           |      |
| VÅ numm           | Behandlir | Personnu | Namn       | Startdatur | Antal bes | Antal bes | Antal bes | Antal besi | Inskrivnin | Komment    | Slutdatum | I VÅ |
| 8                 | КВТ       |          | RASMUSS    | 20130211   | 3         | 3         | 3         | 3          | 20130212   | Antal bes  | ć         |      |
| 28                | КВТ       |          | PALM, LEN  | 20130301   | 3         | 2         | 2         | 3          |            | Inskrivnin | 1         |      |
| 30                | КВТ       |          | SOLSTOLL   | 20130312   | 1         | 1         | 1         | 1          | 20130312   | Antal bes  | (         |      |
| 39                | KBT       |          | KRANK, M   | 20130420   | 2         | 1         | 1         | 1          | 20130421   | Antal bes  | (         |      |
| 51                | KBT       |          | SOLSTOLL   | 20130516   | 2         | 0         | 0         | 2          | 20130516   | Antal bes  | i i       |      |
| 52                | KBT       |          | KRANK, IN  | 20130515   | 2         | 1         | 1         | 2          | 20130516   | Antal bes  | (         |      |
| 53                | KBT       |          | AGRELL, N  | 20130502   | 1         | 0         | 0         | 1          | 20130510   | Antal bes  | i         |      |
| 148               | KBT       | 1        | TEST, TEST | 20130828   | 1         | 0         | 0         | 1          |            | Inskrivnin |           |      |
| 217               | KBT       |          | KALLESSO   | 20131029   | 1         | 0         | 0         | 1          | 20131029   | Antal bes  | i         |      |
| 218               | KBT       |          | PIGGELIN,  | 20131026   | 0         | 0         | 0         | 0          | 20131026   | Frågeform  | r         |      |
| 295               | KBTLÅNG   | 2        | REGION, S  | 20140301   | 1         | 1         | 1         | 1          | 20140301   | Antal bes  | i i       |      |
| 297               | PDTLÅNG   |          | SMURF, K   | 20140301   | 1         | 1         | 1         | 1          | 20140301   | Antal bes  | i i       |      |
| 309               | PDTLÅNG   |          | ΑΝΚΑ, ΚΑ   | 20140310   | 0         | 0         | 0         | 0          | 20140311   | Antal bes  | (         |      |
| 319               | PDTI ÅNG  |          | TESTISON   | 20140301   | 2         | 1         | 1         | 2          | 20140301   | Frågeform  | r         |      |

Exempel på lista över Ej fakturerade vårdåtagande:

Exempel på lista över Vårdåtagande under perioden fr.o.m. – t.o.m.

| PRKBADA |           |          |          |            |           |            |           |           |            |           |            |           |           |           |           |    |
|---------|-----------|----------|----------|------------|-----------|------------|-----------|-----------|------------|-----------|------------|-----------|-----------|-----------|-----------|----|
| vÅ numm | Behandlin | Personnu | Namn     | Startdatu  | Antal bes | Antal besi | Antal bes | Antal bes | Inskrivnin | Fakt datu | Utskrivnir | Fakt datu | Uppf datu | Fakt datu | Slutdatum | VÅ |
| 2038    | КВТ       |          | ANNA, TE | 20230120   | 1         | 1          | 1         | . 1       | 20230120   |           |            |           |           |           | 20230120  |    |
| 2041    | KBT       |          | ANNA, TE | 20230324   | 1         | 0          | 0         | 1         | 20230324   |           |            |           |           |           | 20230324  |    |
| 2048    | KBT       |          | ANNA, TE | 20230512   | 1         | 1          | 1         | . 0       | 20230512   |           |            |           |           |           | 20230512  |    |
| 2050    | KBT       |          | ANNA, TE | 20230607   | 0         | 0          | 0         | 0         | 20230607   |           | 20230607   |           |           |           | 20230622  |    |
| 2051    | KBT       |          | ANNA, TE | 20230630   | 1         | 1          | 1         | . 0       | 20230630   |           |            |           |           |           |           |    |
| 2052    | KBT       |          | TESTKVIN | 20230802   | 0         | 0          | 0         | 0         | 20230807   |           | 20230809   |           | 20230821  |           |           |    |
| 2053    | KBT       | -        | ANKA, KA | 20230725   | 0         | 0          | 0         | 0         | 20230725   |           |            |           |           |           |           |    |
| 2054    | KBT       |          | SOMMAR   | , 20230710 | 0         | 0          | 0         | 0         | 20230710   |           |            |           |           |           |           |    |

# Filutplock Besök med diagnos och KVÅ

Menyval - Listor/Filutplock - Besökdiagnos/KVÅ/op

| Startsida Patientöversikt( <u>T</u> ) Menyval( <u>Z</u> ) - Länkar - |                                                  |
|----------------------------------------------------------------------|--------------------------------------------------|
|                                                                      | Filutplock Besök med diagnos och KVÅ/operationer |
| Enhet: PR ADMIN P SP 633 2019-01-29; 12:26                           |                                                  |
| Distrikt: PR Enhet: Vårdgivare signatur: Vårdgivare kategori:        |                                                  |
| Besöksdatum from - tom: 1                                            |                                                  |
| Skiljetecken Semikolon-avgränsad 🗸                                   |                                                  |
| Beställ Töm bild                                                     |                                                  |

**Vårdgivarsignatur:** Vid ifyllnad av vårdgivarsignatur visar beställd lista enbart besök registrerade med dennes vårdgivarsignatur.

**Vårdgivarkategori:** Vid ifyllnad av vårdgivarkategori visar beställd lista enbart besök registrerade med denna vårdgivarkategori.

**Besöksdatum from – tom:** Visar alla registrerade besök på enheten under vald period. Information som genereras:

**Patientens personnummer och namn:** Registrerade uppgifter från besöksregistreringen: mottagning, besöksdatum, anledning, typ, vårdgivarsignatur, kontakttyp. Registrerade uppgifter från den medicinska registreringen: diagnos och KVÅ-kod.

### Hämta filer

#### Menyval - Listor/Filutplock - Hämta filer

Resultatet av beställningen visas som en Excel-fil.

#### Exempel på lista över registrerade besök:

| A Kipp ut                                        | Celbs + 11 + A' A'             | = = 📰 🧞 -       | Redbrot te      | d.             | Allenint |          | IN.        |            | Normal    | 80        |             | Dåligt   |  |
|--------------------------------------------------|--------------------------------|-----------------|-----------------|----------------|----------|----------|------------|------------|-----------|-----------|-------------|----------|--|
| lotra<br>o • • • • • • • • • • • • • • • • • • • | nut F K U - ⊞ - △ - ▲ -        | 5 5 3 42 4      | : III Centres 0 | ver kolumner - | 12 - 96  | · 194-83 | Vilkoestyn | Formatera  | Berähning | F0        | eklaranske  | Indata   |  |
| Uniop                                            | n Tecken in                    |                 | Autering        | 5              |          | ¢ (      | 100000     |            |           |           | Forma       | Format   |  |
| 13 *                                             | $X \lor f_X$                   |                 |                 |                |          |          |            |            |           |           |             |          |  |
|                                                  |                                | ¢               | D               | 1              | 1.       | G        | н          |            |           | κ.        | 1           | M        |  |
| ENHET:                                           | PRKBADAPDATUM FROM: 2018-01-01 | TOM: 2019-01-31 | Vårdgivare:     | VG-Kategori:   | BESÖK N  | ED DIAGN | SER OCH KV | A/OPERATIO | INER      |           |             |          |  |
| Personnummer                                     | Namo                           | Mottagning      | Besöksdatum     | Anledning      | Тур      | Vgkat    | Vårdgivare | Kontakttyp | Hembesök  | Diagnos 1 | KVA/Operati | I FRIKOD |  |
| -                                                | TESTSSON, TEST                 | M               | 2018-09-20      | \$1            | 51       | 36       | VG4        | NY         | N         |           |             | -        |  |
| 7                                                | TESTSSON, TEST                 | M               | 2018-09-24      | \$J            | 51       | 36       | VG3        | AB         | N         |           |             | -        |  |
| 1 1000                                           | TESTSSON, TEST                 | M               | 2018-03-19      | 5J             | 12       | 36       | VG2        | NY         | N         | F32-      | DU011       |          |  |
|                                                  | TESTSSON, TEST                 | M               | 2018-04-16      | SJ             | 57       | 36       | VG1        | NY         | N         |           |             | _        |  |
|                                                  | TRAFFIC DAL PERT               | 14.4            | 13010 00 10     | 161            | 141      | 3.6      | 10019      | 6/N        | 140       |           |             |          |  |

# Uppföljningsverktyg

#### Uppföljning: 051 i Snabbvals-funktionen.

Här kan varje vårdgivare följa sina resultat från registreringen för önskad period i olika statistikdiagram vilken kan jämföras med den totala produktionen inom vårdval psykoterapi.

Varje diagram visar statistik uppdelad på kvinnor respektive män och i de flesta diagrammen redovisas även resultat på totalen. För respektive diagram och intervall ingår alla de vårdåtaganden som varit pågående under någon del av intervallet även om ingen aktivitet gjorts, (t.ex. under uppföljningstiden).

|                                | Rehabiliteringsgarantin - Uppföljning                                                                                                    |
|--------------------------------|----------------------------------------------------------------------------------------------------|
| NE                             | Enhet: P SP 51 2021-12-23, 09:04                                                                                                    |
| /al( <u>X)</u><br>ing:051  × ▼ | Aktueli enhet: Valj problem: Alla V<br>Valj ett fast eller ett eget intervall<br>© Fasta intervall Hellar V 2021 V<br>Egna intervall<br>Lada period<br>Bestall |
|                                | Antal Ålder Behandlingstid EQ-5D Behandlare Sjukskrivning ICF Kvasten                                                                                          |
|                                |                                                                                                    |
|                                |                                                                                                    |

Här kan fasta intervall väljas som helår, halvår eller kvartal. Efter val av period tryck på "Ladda period" så visas resultatet för aktuellt intervall. Vid uppföljning av eget valt intervall, anges datum from och tom och beställs. Nästa dag visas denna period under Egna intervall och kan laddas in.

### **Diagrammet Antal patienter**

Diagrammet har endast möjlighet att visa alla patienter, uppdelad på kvinnor och män.

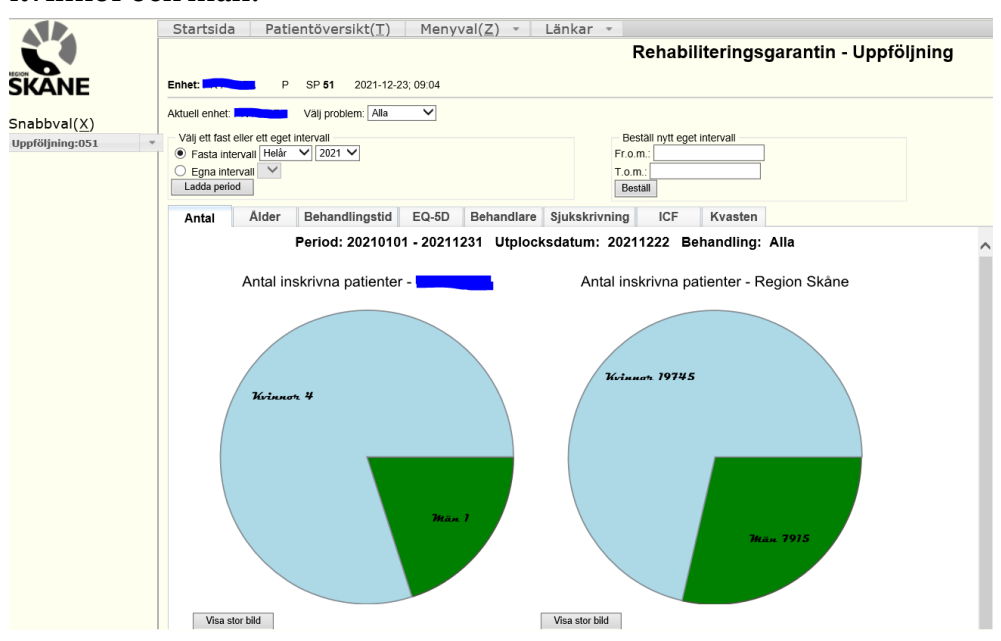

### Diagrammet Ålder

Åldersvis inskrivning för patienterna presenteras med ett Box-and-Whisker diagram. Underrubriken Box-and-Whisker-diagram nedan ges en kort beskrivning av detta.

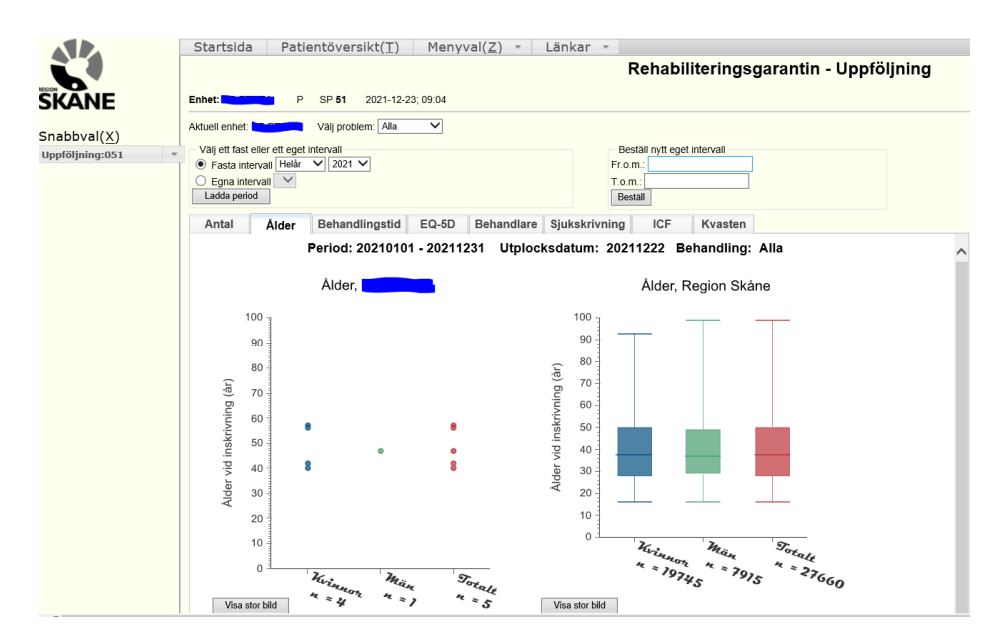

### **Diagrammet Behandlingstid**

Behandlingstid är antal dagar från inskrivning till utskrivning. Vårdåtaganden som ej fullföljts med en utskrivning tas ej med i visningen. Diagrammet är också ett Box-and-Whisker diagram.

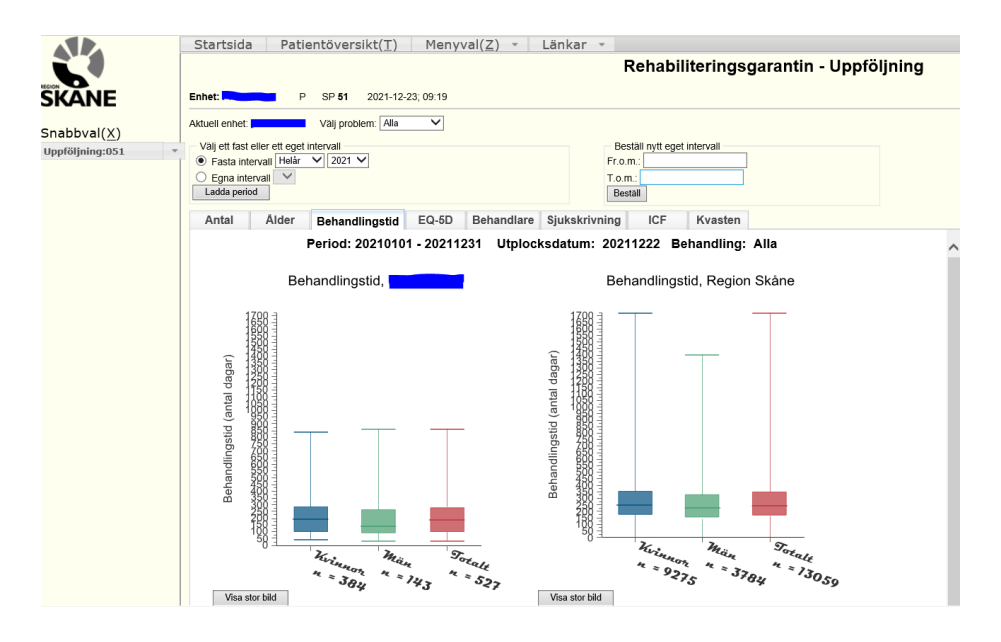

### **Diagrammet Behandlare**

Här ser man antal patienter per behandlare.

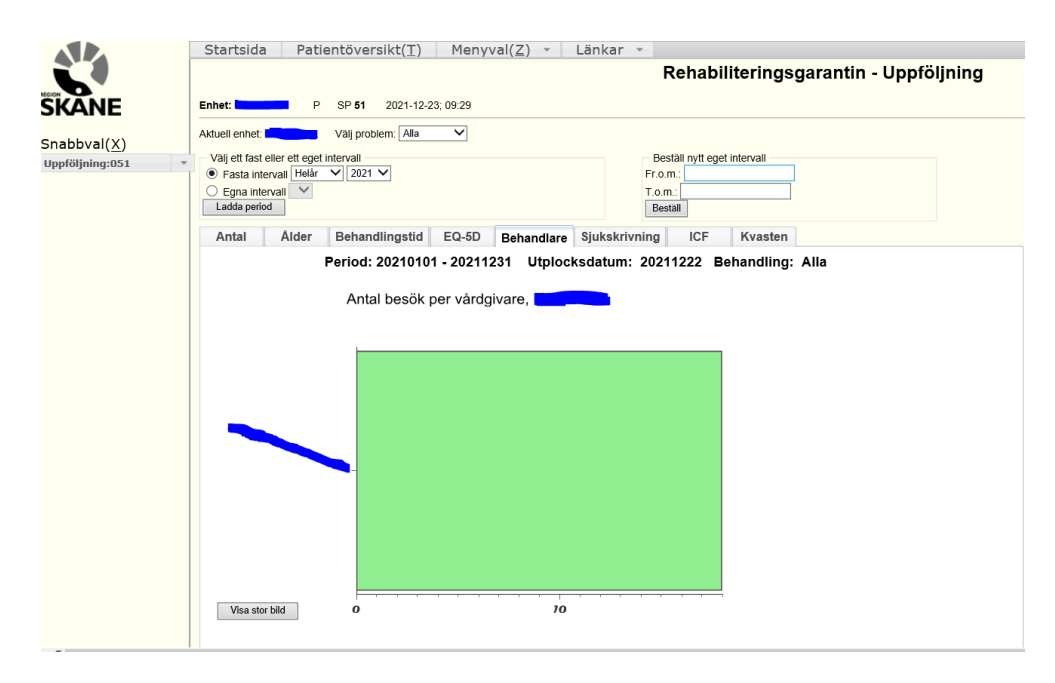

### **Diagrammet Sjukskrivning**

Sjukskrivningsdiagrammet visar hur många av patienterna (egenrapportering) som var sjukskrivna vid inskrivning respektive vid utskrivning. Allt över 0 % sjukskrivning räknas som sjukskrivning i diagrammet.

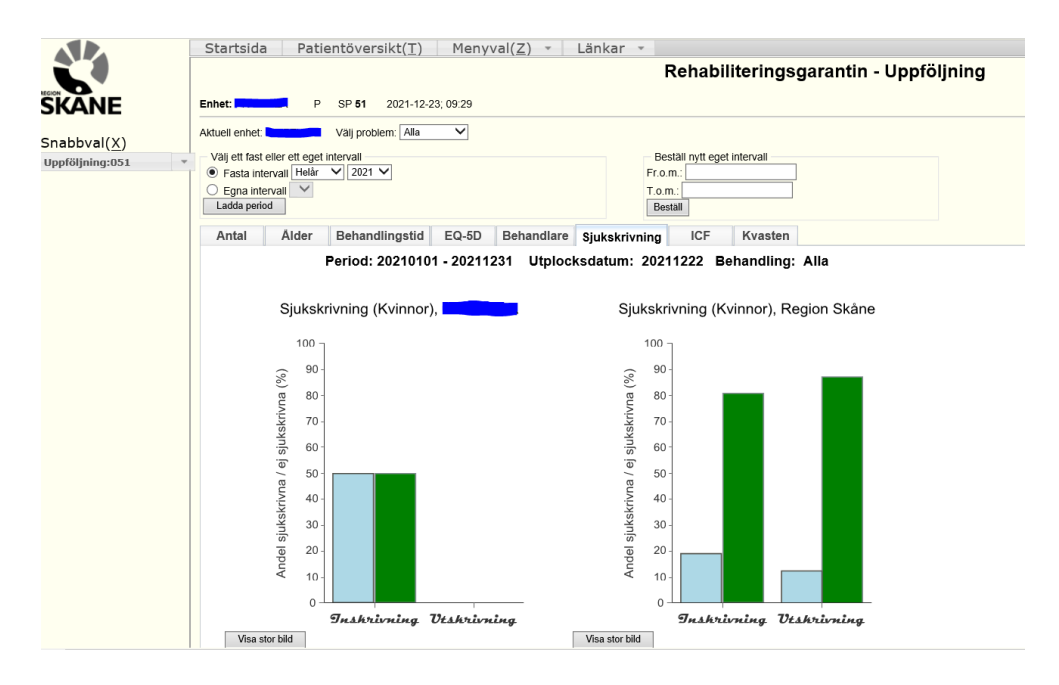

### "Boxplot"

Tillgängliga data sammanfattas genom box-plottar (kallas ibland "låddiagram"). Låddiagram konstrueras för att åskådliggöra spridningen av data.

Lådan i ett låddiagram visar medianvärdet och de två kvartilerna. En linje anger också det minsta och det största värdet i datamängden.

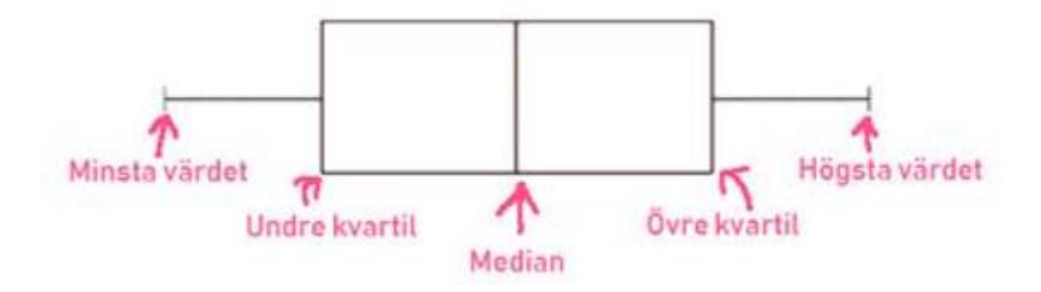

http://mathworld.wolfram.com/Box-and-WhiskerPlot.html Advanced Level (A-Level) Maths Revision - Revision Maths Excel Box and Whisker Diagrams (Box Plots) - Peltier Tech